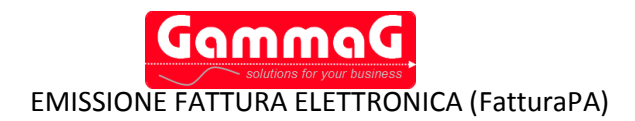

## INTRODUZIONE

Le aziende che hanno rapporti con le pubbliche amministrazioni non potranno più inviare o presentare fatture cartacee, ma solo in formato elettronico (riferimenti normativi: Art. 1- Legge n. 244/2007, D.M. n. 55/2013, ecc.).

Tutto questo a partire dal 06/06/2014 per i Ministeri, Agenzie fiscali ed Enti nazionali di previdenza ed assistenza sociale, mentre per i restanti enti il termine è il 06/06/2015.

Trascorsi tre mesi dalla data di decorrenza dell'obbligo della fattura elettronica, le Pubbliche Amministrazioni non possono procedere a pagamenti, neppure parziali, sino all'invio delle fatture in formato elettronico (Art. 6 - comma 6 D.M. n. 55/2013).

La fattura elettronica oltre a rispettare il formato richiesto (http://www.fatturapa.gov.it/export/fatturazione/it/a-2.htm) deve essere firmata elettronicamente , la firma deve essere apposta da chi emette la fattura (fornitore) o da un'intermediario se ci si avvale di questo per l'emissione della fattura.

Il certificato di firma qualificata può essere richiesto a uno dei certificatori presenti nell' elenco dei certificatori autorizzati pubblicato sul sito dell'Agenzia per l'Italia Digitale. Il Sistema di Interscambio ammette i seguenti formati di firma:

- CAdES-BES (CMS Advanced Electronic Signatures) con struttura aderente alla specifica pubblica ETSI TS 101 733 V1.7.4, così come previsto dalla normativa in materia a partire dal 1 settembre 2010,
- XAdES-BES (XML Advanced Electronic Signatures), con struttura aderente alla specifica pubblica ETSI TS 101 903 versione 1.4.1, così come previsto dalla normativa in materia a partire dal 1 settembre 2010. L'unica modalità accettata per questo tipo di firma è quella "enveloped". Inoltre la firma XAdES deve presentare gli element Reference con URI="" oppure con URI="#iddoc" dove iddoc indica l'identificativo del documento da firmare: non è possibile quindi omettere l'attributo URI all'interno degli elementi Reference.

L'invio del file, preparato e firmato, alla Pubblica Amministrazione deve essere effettuato tramite il Sistema Di Interscambio (SDI) (http://www.fatturapa.gov.it/export/fatturazione/it/sdi.htm) attraverso uno dei seguenti canali:

- **PEC**, per i soggetti forniti di una casella di posta elettronica certificata. Il mittente prepara il flusso firmato e lo invia come allegato di posta all'indirizzo sdi01@pec.fatturapa.it, avendo cura di non superare il limite di limite 30 Mb. Lo SDI risponderà via PEC;
- Internet al sito www.fatturapa.gov.it, per i soggetti abilitati ai servizi Entratel, Fisconline o provvisti di Carta nazionale dei servizi. L'utente effettua l'upload del flusso firmato e può consultare la messaggistica di ritorno;
- SDI-FTP, sistema di trasmissione basato sul trasferimento dati tramite protocollo FTP;
- SDI-COOP, sistema di trasmissione per chi utilizza servizi di cooperazione applicativa web-services;
- **SP-COOP**, sistema di trasmissione per chi utilizza servizi di cooperazione applicativa web-services tramite il Sistema Pubblico di connettività.

Per garantire il corretto recapito delle fatture è necessario che le amministrazioni identifichino i vari uffici attraverso **l'Indice delle Pubbliche Amministrazioni (IPA)** (http://www.indicepa.gov.it) per l'assegnazione del codice identificativo univoco necessario in fase di trasmissione e ricezione della fattura. Questo codice deve essere impostato nell'anagrafica clienti in GammaG. A tale proposito è stato predisposto un nuovo archivio 'Pubbliche Amministrazioni', aggiornabile attraverso la nuova funzionalità 'Aggiornamento codici iPA' presente nel menù 'Servizi'.

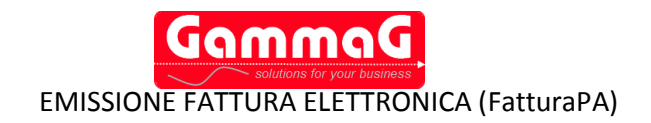

## **OPERAZIONI PRELIMINARI**

In GammaG sono stati aggiunti nuovi campi e archivi al fine di consentire la corretta emissione della nuova fattura elettronica, L'invio di una fattura con dati mancanti o errati ne comporta lo scarto da parte dello SDI.

#### PARAMETRI GENERALI

E' fondamentale che tutti i dati riguardanti l'azienda siano inseriti correttamente:

Oltre ai dati presenti in anagrafica vanno impostati anche i dati aggiuntivi accessibili mediante il pulsante 'Altri Dati'.

| modianto il pulcanto 'Altri Dati'                                                                                 | Anagrafi  | ica Def     | efault 1   Diciture Gestionale) Vendita   Magazzino   Logo Documenti   |
|----------------------------------------------------------------------------------------------------|-----------|-------------|------------------------------------------------------------------------|
| meulante il puisante Altri Dati .                                                                                 | 000 10 10 |             |                                                                        |
|                                                                                                    | Ragione   | Sociale:    | EUROAZIENDA VENDITA & ASSISTENZA di Pinco P. sas                       |
| 🕑 Parametri Generali - Altri Dati 😑                                                                               |           | plicitaria: | a: EUROAZIENDA s.a.s.                                                  |
| Altri Dati Azienda:                                                                                               |           | ndirizzo:   | p: Vile dei Fiorni 3/b Nazione: IT 🔹                                   |
| Prov.REA: SA Numero REA: 12345REA Capitale Sociale: 5                                                             | 50.000,00 | Cap:        | o: 00151 * Città: ROMA * Prov.: RM >                                   |
| ✓ In liquidazione Socio Unico Codice EORI: 1234567890123     Emissione documenti ai sensi dell'art. 73 DPR 633/72 |           | artita IVA: | Ac 04024180698 Codice Fiscale:                                         |
| Albo Professionale:                                                                                               |           | elefono:    | 06.123456 06.123457 Numero Fax: 06.12345678                            |
| Nome: DOTTORI COMMERCIALISTI                                                                                      |           | h e-mail:   | info@gammag.it Codice Centro/Punto Vendita: 1                          |
| Prov.: NA Numero di Iscrizione: 111ALBO Data Iscrizione: 01-01-2                                                  | 2010      | 770 web:    |                                                                        |
| Rappresentante Legale:                                                                                            |           | 20 Web.     |                                                                        |
| Persona Fisica 💽 Ragione Sociale:                                                                                 |           | Fiscale:    | e: Ordinario                                                           |
| Cognome: ROSSI Nome: MARIO                                                                                        |           | Cassa:      | a: INPS                                                                |
| PIVA: Codice Fiscale: CCCCCCCCCC                                                                                  | 22222     |             | $\bigcirc$                                                             |
| Nazione: IT E ITALIA Codice EORI: 1234567890123                                                                   |           | e Banca:    | UNICREDI BANCA                                                         |
| Rappresentante Fiscale:                                                                                           |           |             | Paese C.Eur Cin Abi Cab Numero C/C                                     |
| Nessuno Ragione Sociale:                                                                                          |           | IBAN:       | IT - 01 - Z - 02008 - 76041 - 000000123456                             |
| Cognome: Nome:                                                                                                    |           |             |                                                                        |
| PIVA: Codice Fiscale:                                                                                             |           | controllo   | lo automatico aggiornamenti programma Modalità Applicativo: Gestionale |
| Nazione: Codice EORI:                                                                                             |           | ilita tradu | duzione automatica in lingua Versione Database: 1.(8.5.14.004)         |
|                                                                                                    |           |             |                                                                        |

🍓 Parametri Generali / Modifica

Anche i dati bancari vanno impostati correttamente, in quanto vengono esportati nel file fattura elettronica.

Alla pagina 'Gestionale' è stato aggiunto un'altro pulsante che consente di accedere ad ulteriori parametri necessari per l'export:

| ,                                                                                                    | 🕜 Parametri Fattura Elettronica (FatturaPA) / Modifica                                                                                           |
|----------------------------------------------------------------------------------------------------|----------------------------------------------------------------------------------------------------|
| 🍓 Parametri Generali / Modifica                                                                                                    |                                                                                                    |
| Anagrafica   Default 1   Diciture   Gestionale   Vendita   Magazzino   Logo Documenti                                                                              | Trasmittente (incaricato alla trasmissione della fattura)                                                                                        |
| Tipo Documento di default FA > FATTURA<br>Magazzino di default 01 > MAGAZZINO PRINCIPALE<br>Mostra i Saldi di Magazzini: @ Magazzino di Default () Totali Generali | Codice Fiscale: CNOPTR70T16C129M Paese: IT  ITALIA Email: info@incaricatoo.it Telefono: 777777777                                                |
| ✓ Awisa se si carica/scarica prodotto con esistenza <= 0 ✓ Awisa se si carica/scarica prodotto sottoscorta                                                         | Stabile Organizzazione:                                                                                                    |
| Awisa anche nei mov.di magazzino                                                                                                    | Indirizzo: VIA STABILE ORGANIZZAZIONE                                                                                                    |
| Calcola Listini vendita in Movim.di Magazzino Rispetto a: 📀 Prezzo Acquisto Lordo                                                                                  | Cap: 00100 Comune: MILANO Prov.: MI                                                                                                    |
| Aggiorna U.C.A. e Prezzi da Fornitore in Movim.di Magazzino Rispetto a:                                                                                            | Paese: IT 🕨 ITALIA                                                                                                    |
| Gestione Lotti<br>Gestione Taglia e Colori<br>Gestione Eldelik Card                                                                                                | Ultimo Progressivo Invio: 8<br>Ultimo Progressivo Nome File: G 9                                                                                 |
| Vendita al Banco<br>Vendita al Banco<br>Vendita al Banco<br>Vendita al Banco<br>Vendita al Banco<br>Vendita al Banco                                               | I dati del <i>trasmittenti</i> vanno valorizzati se ci si<br>avvale di un intermediario per l'invio (trasmissione)<br>della fattura elettronica. |

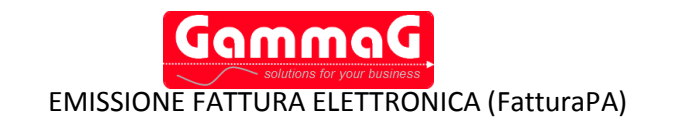

Per Stabile organizzazione si intende una sede fissa di affari per mezzo della guale un'impresa esercita in tutto o in parte la propria attività sul territorio di un altro stato.

Ultimo progressivo invio, questo valore viene inserito nel file fattura elettronica generato, è un progressivo che serve a garantire l'univocità del file trasmesso. Viene incrementato automaticamente da GammaG ad ogni generazione fattura.

Ultimo Progressivo Nome File, anche il nome del file deve rispettare delle ben precise caratteristiche, tra queste è la presenza in essa di un progressivo univoco, il formato utilizzato per la composizione del nome del file è il seguente:

### PPCCCCCCCCCCC\_XXXXX.XML

Dove PP stà per il paese codice paese, CCCCCCCCCCCC per codice fiscale del soggetto trasmittente e XXXXX è il progressivo univoco del file (può avere una lunghezza massima di cinque caratteri e contenere valori da 'A' a 'Z', da 'a' a 'z' e numeri da '0' a '9'. Un esempio di file corretto può essere: IT12345678901 00020.XML o ITABCDEFGHIKLMNKKK A003.XML.

## **ARCHIVIO PUBBLICHE AMMINISTRAZIONI**

Nuovo archivio contenete il codice iPA (da riportare nell'anagrafica del Cliente) e i dati anagrafici dei vari uffici, l'archivio è accessibile dl menù

'Archivi/Anagrafici/Pubbliche Amministrazioni'.

Ε' possibile aggiornare automaticamente guesto archivio tramite la nuova procedura Aggiornamento iPA' Codici presente nel menù 'Servizio'. Gli aggiornamenti

vengono scaricati direttamente dal sito dellìiPA.

| 🚺 Archivio Pubbiche Ammini   | strazioni (iPA) | / Nuovo                |                  |             |       |                    |                     |                               |
|------------------------------|-----------------|------------------------|------------------|-------------|-------|--------------------|---------------------|-------------------------------|
| Pag.1 Elenco                 |                 |                        |                  |             |       |                    |                     |                               |
| Codice iPA:                  | AA11BB          | $\supset$              |                  |             |       |                    |                     |                               |
| Denominazione:               | UFFICIO OR      | GANIZZAZIO             | ONE RIFIUTI      |             |       |                    |                     |                               |
| Cap:                         | 80100           | Comune                 | MILANO           |             |       |                    |                     | Prov.: MI                     |
| Regione:                     | LOMBARDIA       |                        |                  |             |       |                    |                     |                               |
| Indirizzo:                   | Viale dei Fio   | ri, 100/Bis            |                  |             |       |                    |                     |                               |
| Telefono:                    | 22222222        |                        |                  | Fax: 474444 |       |                    |                     |                               |
| 1° Email:                    | rifiuti@rigiuti | ifluti@rigiuti.it      |                  |             |       |                    | Tipo 1° Email:      | normale                       |
| 2° Email:                    | rifiuti@poc.ri  | rifiuti@poc.rifiuti.it |                  |             |       |                    | Tipo 2° Email:      | pec                           |
| 3° Email:                    |                 |                        |                  |             |       |                    | Tipo 3° Email:      |                               |
| Nome del Responsabile:       | MARIO           |                        |                  |             | Co    | gnome del Resp     | ponsabile: ROSSI    |                               |
| Email del Responsabile:      | mariorossi@     | )rifiuti.it            |                  |             |       |                    | Telefono del Respon | sabile: 22222222              |
|                              |                 |                        |                  |             |       |                    |                     |                               |
| Codice Ente di Appartenenza: |                 | Codice de              | ella U.O. Padre: |             | Codio | e Identificativo U | J.O.:               | Codice Identificativo A.O.O.: |
|                              |                 |                        |                  |             |       |                    |                     |                               |
|                              |                 |                        |                  |             |       |                    |                     |                               |

| 🚺 Clienti/Fo | rnitori / Me                                                     | odific | a                          |             |       |         |            |            |         |            |           |                |           |          | ×               |
|--------------|------------------------------------------------------------------|--------|----------------------------|-------------|-------|---------|------------|------------|---------|------------|-----------|----------------|-----------|----------|-----------------|
| Anagrafica   | Anagrafica Altri Dati   Esenzioni   Sedi Diverse   Note   Elenco |        |                            |             |       |         |            |            |         |            |           |                |           |          |                 |
| Codice:      | Codice: 0000001 ROSSI MARIO & C. S.r.I.                          |        |                            |             |       |         |            |            |         | Tipo S     | oggetto:  |                |           |          |                 |
|              |                                                                  |        | SECONDA RIGAAAAAAAA        |             |       |         |            |            |         |            | e O Per   | sona Giuridica |           |          |                 |
| Cognome:     | ROSSI                                                            |        |                            |             |       |         |            | Nome: M    | ARIO    |            |           |                | dati agg. | Tipo A   | nagrafica:      |
|              | Indirizzo:                                                       | Viale  | Albei                      | rato, 1     | 12    |         |            |            |         |            |           |                |           | O Clie   | ente            |
|              | Cap:                                                             | 150    | 11                         | Cit         | tà: / | ACQUI T | ERME       |            |         |            | *         |                | Prov.: AL | Ent      | nitore<br>rambi |
|              | Nazione:                                                         | IT     |                            | >           | 1     | TALIA   |            |            |         |            |           |                |           | Tipolo   | gia             |
|              | Zona:                                                            | PUG    |                            | <b>&gt;</b> | F     | PUGLIA  |            |            |         |            |           |                |           | 🔿 Util   | izzatore        |
| Pa           | artita IVA:                                                      | 039    | 65400                      | 633         |       |         |            |            | Codic   | e Fiscale: |           |                |           | Riv      | enditore        |
|              | Telefoni:                                                        | 081.   | 12345                      | 56          |       |         | 081.12365  | 54         |         |            |           |                |           | ecc      | ommerce         |
|              | Cellulare:                                                       |        | Fax:                       |             |       |         |            |            |         |            |           |                |           |          |                 |
|              | Banca:                                                           | 0358   | 39022                      | 00          | >     | ALLIAN  | Z BANK FIN | IANCIAL AI | OVISORS | SPA        |           |                |           |          |                 |
| N            | lum. C/C:                                                        | 0000   | 00000                      | 0712        | 121   | CAB:    | 02200      | ABI: 0     | 589     | CIN: Z     | IBAN      | 122121         | 21212112  |          |                 |
| Responsab.   | Rapporti:                                                        |        |                            |             |       |         |            | Des.1/2:   |         |            |           |                |           | -        |                 |
| Codice Pag   | gamento:                                                         | RI36   | RI36 > RI.BA. 30/60GG F.M. |             |       |         |            |            |         |            | Codice il | PA: M7SLEB     |           |          |                 |
| Descriz.Pa   | gamento:                                                         |        |                            |             |       |         |            |            |         |            |           |                |           | -        | 802             |
|              | Agente:                                                          | RM     |                            | > R         | oss   | I MARIO |            |            |         |            |           |                |           | Durani O |                 |
| E@mail \$    | Standard:                                                        | info(  | nfo@gammag.it              |             |       |         |            |            |         |            |           |                |           |          |                 |
| E@mail C     | ertificata:                                                      |        |                            |             |       |         |            |            |         |            |           |                | 133       |          |                 |

Arhivio clienti aggiunto il nuovo campo Codice iPA.

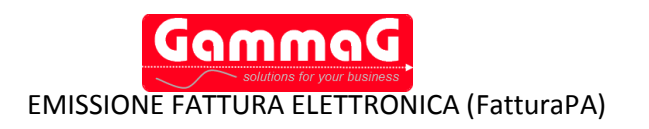

## ARCHIVI ORDINI DI ACQUISTO/CONTRATTI/CONVENZIONI

Nuovi archivi presenti nel menù 'Archivi/Anagrafiche/Pubbliche Amministrazioni', consentono di archiviare gli ordini, i contratti e le convenzioni con la pubblica amministrazione.

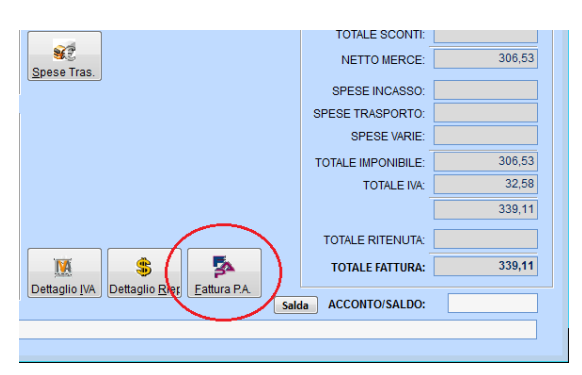

| 🔮 Pubbliche Am | ministrazioni - Ordini di A | cquisto / Interroga |                                |
|----------------|-----------------------------|---------------------|--------------------------------|
| Pag.1 Elenco   | [                           |                     |                                |
| Codice:        | Descrizione:                |                     |                                |
| 0000001        | SCUOLA MEDIA A.PI           | NCO PALLINO FORN.PC |                                |
| Sta            | to: 💿 Attivo 💿 Annullato    | 🔘 Scaduto 🔘 Evaso   |                                |
|                |                             |                     |                                |
| Numero Docur   | nento:                      | Data Documento: —   | Codice Commessa o Convenzione: |
| 1111           |                             | 01-01-2014          | 11122121                       |
|                |                             |                     |                                |
| Codice CUP: -  |                             | Codice CIG:         |                                |
| 121121212      |                             | 122121121212        |                                |
|                |                             |                     |                                |
| Note:          |                             |                     |                                |
|                |                             |                     | A                              |
|                |                             |                     |                                |
|                |                             |                     |                                |

Questi archivi possono essere collegati ai documenti (fatture/note credito..) mediante il nuovo pulsante aggiunto nella pagina '*Riepilogo*' dei documenti di vendita.

#### **ARCHIVIO PAGAMENTI**

| 🔮 Codici Pagamento / Modif                                                                                           | ica                                                                       |                                                         |
|----------------------------------------------------------------------------------------------------|---------------------------------------------------------------------------|---------------------------------------------------------|
| Pag.1 Elenco                                                                                                    |                                                                           |                                                         |
| Codice: RI36                                                                                                    | Descrizione: RI.BA. 30/60GG F.M.                                          |                                                         |
| Tipo Pagamento:<br>C Rimessa Diretta<br>Ricevuta Bancaria<br>Contanti<br>Pagifera                                    | Numero Rate:<br>Num.Giorni Inizio 1* Rata:<br>Intervallo Giorni tra Rate: | 2<br>30<br>30                                           |
| <ul> <li>Dominico</li> <li>Tratta</li> <li>Tipo Calcolo su 1º Rata:</li> <li>Normale</li> <li>Netto e Iva</li> </ul> | Fine Mese/Data Fattura:                                                   | <ul> <li>○ Data Fattura</li> <li>● Fine Mese</li> </ul> |
| <ul> <li>Netto e Spese</li> <li>Netto Iva e Spese</li> <li>Iva</li> <li>Spese</li> <li>Iva e Spese</li> </ul>        | % Sconto/Maggiorazione (-/+):<br>Spese Incasso:                           |                                                         |
|                                                                                                    | Codice Pagamento su registratore di Cassa:                                |                                                         |
| Codifica fattura elettronic                                                                                          | a (fattutaPA):                                                            |                                                         |
| Condizioni di Pagamento:                                                                                             | Pagamento a Rate                                                          | •                                                       |
| Modalità di Pagamento:                                                                                               | RI.BA.                                                                    |                                                         |
|                                                                                                    |                                                                           |                                                         |

# **ARCHIVIO CODICI IVA**

Anche nei codici IVA è stato aggiunto un nuovo campo '*Natura*' da valorizzare secondo la tipologia del codice imposta.

Nell'archivio codici pagamento sono stati aggiunti due nuovi campi da valorizzare secondo la tipologia del pagamento.

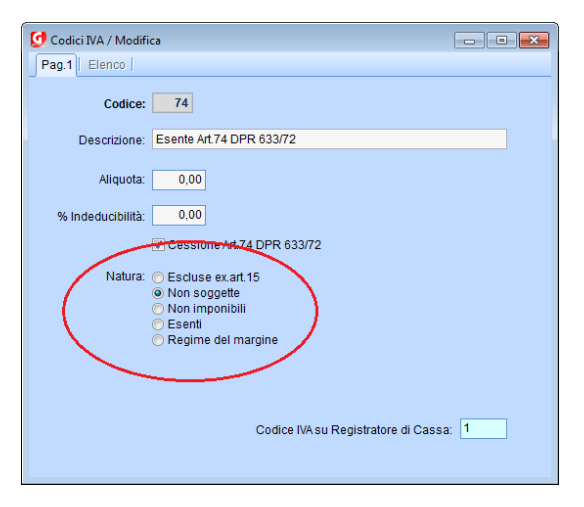

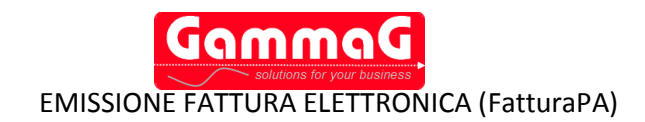

## **ARCHIVIO TIPI DOCUMENTI**

| Tipologia:                       | <ul> <li>Fattura</li> <li>D.d.T.</li> <li>Nota Credito</li> <li>Fattura Differita</li> <li>Fattura Proforma</li> <li>Nota Debito</li> <li>Preventivo</li> <li>Preventivo Vendita</li> <li>Vendita (scontrino)</li> <li>Ricevuta Fiscale</li> <li>Ordine a Fornitore</li> <li>Ordine da Cliente</li> <li>Buono di Consegna</li> </ul> |
|----------------------------------|----------------------------------------------------------------------------------------------------|
| Documento emesso a:              | Oliente O Fornitore                                                                                                    |
| Causale Contabile:               | FAT FATTURA VENDITA Documento con Dati Accompagnatori Occumento con movimenti di magazzino                                                                                                    |
| Codifica fattura elettronica (fa | ttutaPA):                                                                                                    |
| Tipo Documento: Fattura          | <b>*</b>                                                                                                    |

Nei tipi documenti è stato aggiunto un nuovo campo *'Tipo Documento*' da valorizzare a seconda della tipologia documento.

## **ARCHIVIO VETTORI**

| 🕑 Vettori / Modifica                                              |               |
|-------------------------------------------------------------------|---------------|
| Dati Principali   Riferimenti   Listino Trasporti   Note   Elenco |               |
| Codice: 0000001 Ragione Sociale: EUROTRASPORTATORE                |               |
| Partita IVA: 1111111111 Codice Fiscale: CCCCC                     | 2222222222222 |
| Indirizzo: Viale dei Trasportatori                                |               |
| Cap: 80100 Località: NAPOLI                                       | Prov.: NA     |
| Nazione: IT 🕑 ITALIA                                              |               |
| Codice EORI: 1234567890123 Numero Licenza di Guida: LIC1211       |               |
| Num.Telefonico: Num.Fax Cellulare:                                |               |
| ACCESSO WEB DATI ACCESSO:                                         |               |
| Indirizzo Web: Utente:                                            |               |
| Indirizzo Email: Password:                                        |               |
|                                                                   |               |

Nell'archivio vettori sono stati aggiunti due nuovi campi 'Codice EORI' e 'Numero Licenza di Guida'.

#### **AGGIORNAMENTO CODICI IPA**

| 🔮 Aggioramento codici iPA                                     | - • •         |
|---------------------------------------------------------------|---------------|
| Aggiornamento codici iPA - archivio indice delle pubbliche am | ministrazioni |
| File aggiornamento:                                           |               |
|                                                               |               |
|                                                               | k Esci        |

E' possibile aggiornare l'archivio delle pubbliche amministrazioni tramite la funzione 'Aggiorna Codici iPA' presente nel menù 'Servizio'.

Cliccare sul pulsante '*Download*' per scaricare dal sito dell'iPA il file contenente i codici aggiornati o se si è gia in possesso del file cliccare sul pulsantino seleziona file.

Cliccare sul pulsante 'Ok' per aggiornare l'archivio di GammaG.

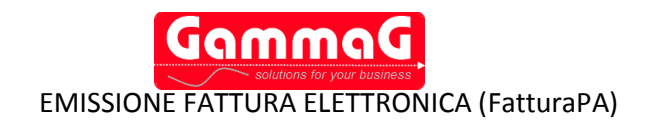

#### EMISSIONE FATTURA ELETTRONICA

L'emissione della fattura elettronica può essere effettuata in fase di stampa del documento, è stato aggiunto un nuovo pulsante nella form di selezione stampante:

| G Stampe                                             |               |
|------------------------------------------------------|---------------|
| Lingua Stampante                                     | Rep/Stam      |
| Nome File       Nome File       TXT     DEFA0001.TXT | <u>S</u> alva |
| Anteprima Stampa Opz.Stam                            |               |

Cliccando su questo pulsante viene richiesto, a conferma, il nome e la cartella di destinazione del file

| 2 | Specifica File da Esportare |
|---|-----------------------------|
|   | Sarà Creato il File:        |
|   | ITCCCCCCCCCCCC_G0010.xml    |
|   | Nella Cartella:             |
|   | Z:\PRG\GAMMAG\EXE\EXPORT    |
|   |                             |
|   |                             |
|   | Ok   Annulla                |

Cliccando sul pulsante 'Ok' il file viene generato con il nome e nella posizione specificata. A questo punto il file è pronto per essere firmato e inviato.

Attraverso il sito www.fatturapa.gov.it, nella sezione 'Simulazioni', è possibile testare la correttezza del file generato.